# Employee Termination Workflow Supervisor Guide

Revised 10.02.2013

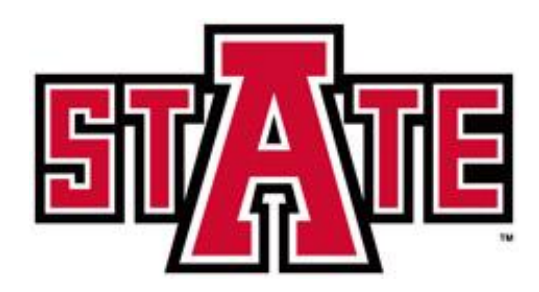

## Contents

| Overview                                           | 3 |
|----------------------------------------------------|---|
| EMPLOYEES, NON-EMPLOYEES, AND PRIVATIZED EMPLOYEES | 3 |
| DEPARTMENT INITIATORS/SUPERVISORS                  | 3 |
| ADDITIONAL INFORMATION                             | 3 |
| Initiating the Workflow                            | 4 |
| Supervisor Approval Form                           | 5 |
| Final E-mail Notifications                         | 7 |
| Assign a Proxy                                     | 8 |
| Delete a Proxy                                     | 9 |

# Overview

# The Employee Termination Workflow should be submitted <u>at least 2 weeks prior</u> to the last work day for all employees leaving the University <u>except for</u> the following:

- Faculty who are teaching two or more consecutive semesters
- Overload Assignments
- **Employee transfers** the new department should complete the <u>Assignment Change</u> <u>Form</u>.

#### EMPLOYEES, NON-EMPLOYEES, AND PRIVATIZED EMPLOYEES

- 1. Return all university-owned property (including keys and ID card) to your supervisor as early as possible prior to your last day of work.
- 2. Submit all leave time.
- 3. Pay off any travel advances and/or other outstanding balances online or at the Cashier's Window.
- 4. Payroll Services will not release your last pay check until Items 1, 2, and 3 are completed.
- 5. Contact Human Resources for any questions regarding continuation of benefits through COBRA.

#### **DEPARTMENT INITIATORS/SUPERVISORS**

- 1. Ensure all university-owned property has been returned and leave time has been submitted.
- 2. Initiate the termination workflow via myCampus.
- 3. Click on the Workflow Worklist icon in the Quicklaunch channel.
- 4. Under User Profile, click on My Processes and the ASU\_TERMINATION\_PROCESS link.
- 5. Review, complete, and approve the workflow.

#### ADDITIONAL INFORMATION

- Upon receiving the email notification for the employee's termination, Human Resources will begin the process for terminating benefits.
- Eligible employees who have accrued annual leave shall be issued a vacation payout check not to exceed 240 hours or the balance in the employee's annual leave account, whichever is less. This check will be processed by Payroll and be issued within 30 days of completing the checkout process.

## **Initiating the Workflow**

Typically, support personnel initiate termination workflows and supervisors will receive an email notification to review and approve. Supervisors may initiate workflows and can access the Initiators Guide online.

Sample Email Notification with subject "Termination for [Employee Name]":

 Subject:
 Termination for Traci Renea Ellington

 I have initiated a termination for Traci Renea Ellington, 10309826. Please log in to Workflow to complete the termination form.

 According to University Policy 04-15, it is the responsibility of the department head or supervisor to ensure keys from departing employees are returned to Facilities Management. Contact the Lock Shop at 680-4700 to schedule an appointment to pick up the keys.

 Additional Information: All outstanding items have been returned.

 Thank you,

 Traci Ellington

- 1. The Supervisor should click on the Workflow link in the e-mail.
- 2. Enter the network User ID and Password.
- 3. Upon receiving an incorrect password error, navigate to <a href="https://mycampus.astate.edu">https://mycampus.astate.edu</a>
  - a. Click on the Reset Password link.
  - b. Accept the Acceptable Use Policy.
  - c. Enter the Campus Wide ID, PIN, and new password as designated.
  - d. Click on the Workflow link in the email notification again.

Additional Tips:

- When a supervisor does not receive an email notification, check the Junk Mail folder. Mark the email as "not junk" and move it to the Inbox.
- When the email notification is accidentally deleted, the supervisor can log into <u>http://mycampus.astate.edu/</u>. To access Workflow, click on the icon in the Employee folder of the Quicklaunch Navigation list. Click on the Supervisor's form link in the Worklist to open the workflow.

### **Supervisor Approval Form**

The Supervisor Approval Form is shown below. The Supervisor should review the information and make changes appropriately.

| Name:<br>Employee ID:                                           | Traci Renea Ellington<br>10309826       |                                           |   |
|-----------------------------------------------------------------|-----------------------------------------|-------------------------------------------|---|
| ASU E-mail Address:<br>Phone Number:                            | tellington@astate.edu                   |                                           |   |
| W-2 Mailing Address:                                            | 4721 Sanderson Ln Jonesboro, AR         | 72404-8372                                |   |
| Department:                                                     | BANNER Technical Support Office         |                                           |   |
| Department Phone Number:<br>Home Organization:                  | (870) 972-3561<br>311081                |                                           |   |
| Position Number and Title:                                      | A00068 Project Program Specialist       | t                                         |   |
| Benefited Employee?                                             | Y                                       |                                           |   |
| International?<br>Graduate Assistant?                           | N<br>N                                  |                                           |   |
| Review the information below and                                | make any necessary changes.             |                                           |   |
| Enter your 4 digit extension:                                   |                                         | 3561                                      |   |
| * Enter Dean/Department Head E-mail:                            |                                         | tellington@astate.edu                     |   |
| * Enter the employee's last day of work                         | c                                       | 24-AUG-13                                 |   |
| * Enter Termination Date (last date in F                        | PAID status):                           | 31-AUG-13                                 |   |
| * Select Termination Reason:                                    |                                         | Vol-Eligible for Rehire                   | • |
| * Is employee transferring to another s                         | tate agency within Arkansas?:           | No 🔻                                      |   |
| $\ensuremath{^*}\xspace$ As a retiree, will the employee retain | their e-mail address?:                  | N/A 🔻                                     |   |
| * Is any portion of the employee's salar                        | ry paid from a grant?:                  | Yes 🔻                                     |   |
| * Is the employee responsible for a rese                        | earch lab or clinic?:                   | Yes 🔻                                     |   |
| * Will the employee retain any universit                        | y poperty through their last day of wor | 'k?: Yes 🔻                                |   |
| Has the employee returned the fol                               | lowing items? Select N/A if not appl    | icable.                                   |   |
| * Personal cell phone with ASU data pla                         | an?:                                    | No 🔻                                      |   |
| * University cell phone?:                                       |                                         | N/A 🔻                                     |   |
| * ASU ID card? (Employees must return                           | ID or request new ID as student):       | Yes 💌                                     |   |
| * Business cards?:                                              |                                         | Yes 🔻                                     |   |
| * Technology devices, such as Laptops                           | and iPads?:                             | Yes 🔻                                     |   |
| List the type of technology device an                           | d the asset tag number:                 | iPad 292929; Laptop 278979                |   |
| * Computer accessories or peripherals?                          | :                                       | Yes •                                     |   |
| * Storage devices, such as jumpdrives,                          | CDs, external harddrive, etc.?:         | Yes 🔻                                     |   |
| * Artwork?:                                                     |                                         | N/A 🔻                                     |   |
| List the artwork being used by the emp                          | bloyee:                                 |                                           | * |
| * Work uniforms?:                                               |                                         |                                           | * |
| * Library property, such as books and me                        | edia?:                                  |                                           |   |
| * P-Card?:                                                      |                                         |                                           |   |
| * Building and room keys?:                                      |                                         | Vos 🔻                                     |   |
| List other items here:                                          |                                         | Remove Delegate and Liaison               | ~ |
|                                                                 |                                         | access to BTSO P-Card.                    |   |
| E tra di sa sana i                                              |                                         |                                           | ~ |
| Enter other comments:                                           |                                         | All outstanding items have been returned. | * |
|                                                                 |                                         |                                           |   |

4. Click on the Complete button. The workflow will continue to route appropriately.

### **Final E-mail Notifications**

The initiator, supervisor, dean or department head will receive the following email notification once the workflow is

completed.

| 🖂   🛃 🕫 🙂 🛧 🗢 🚔 🛕   🖘                                                                                                    |                                                    | Termination con                    | npleted for Traci Renea       | Ellington -   | Message (HTM                  | IL)                                         |                         |           |                      |
|----------------------------------------------------------------------------------------------------|----------------------------------------------------|------------------------------------|-------------------------------|---------------|-------------------------------|---------------------------------------------|-------------------------|-----------|----------------------|
| File Message Developer                                                                                                    | Adobe PDF                                          |                                    |                               |               |                               |                                             |                         |           | ۵ 🕜                  |
| Reply Reply Forward More +                                                                                                    | lgnore X<br>& Junk → Delete                        | ew/Transfer/A<br>lark<br>reate New | 습 Grant<br>(금 Terminations/Re | ↓ ↓<br>→ Move | Pules ▼<br>OneNote  Actions ▼ | Ark Unread<br>Categorize ▼<br>▼ Follow Up ▼ | Translate<br>↓ Select ▼ | Zoom      | Add to<br>Evernote 4 |
| Respond                                                                                                    | Delete                                             | Quick                              | Steps                         | Gi .          | Move                          | Tags 🕞                                      | Editing                 | Zoom      | Evernote             |
| From: workflow@astate.edu<br>To: TracEllington<br>Cc: TracEllington<br>Subject: Termination completed fo<br>The termination for this employ | r Traci Renea Ellington<br>vee is complete. For qu | estions, please                    | e call Human Resou            | rces at 97    | /2-3454.                      |                                             | Sent:                   | Wed 8/28/ | 2013 11:08 AM        |
| Name:                                                                                                    | Traci Renea Ellington                              |                                    |                               |               |                               |                                             |                         |           |                      |
| ID Number:                                                                                                    | 10309826                                           |                                    |                               |               |                               |                                             |                         |           |                      |
| Position Number and Title:                                                                                                    | A00068 Project Progr                               | am Specialist                      |                               |               |                               |                                             |                         |           |                      |
| Department:                                                                                                    | BANNER Technical                                   | Support Offic                      | e                             |               |                               |                                             |                         |           |                      |
| Last Day of Work:                                                                                                    | 24-AUG-13                                          |                                    |                               |               |                               |                                             |                         |           |                      |
| Termination Date:                                                                                                    | 31-AUG-13                                          |                                    |                               |               |                               |                                             |                         |           |                      |
| Termination Reason:                                                                                                    | Vol-Eligible for Rehir                             | e                                  |                               |               |                               |                                             |                         |           |                      |
| Supervisor:                                                                                                    | Traci Ellington, <u>telling</u>                    | gton@astate.e                      | <u>du</u>                     |               |                               |                                             |                         |           |                      |
| Check                                                                                                    | COut Review:                                       |                                    |                               |               |                               |                                             |                         |           |                      |
| Library:                                                                                                    | Traci Ellington, <u>telling</u>                    | gton@astate.e                      | du                            |               |                               |                                             |                         |           |                      |
| Library property assigned:                                                                                                    |                                                    |                                    |                               |               |                               |                                             |                         |           | =                    |
| Library property not returned:                                                                                                    |                                                    |                                    |                               |               |                               |                                             |                         |           |                      |
| Procurement Services:                                                                                                    | Traci Ellington, <u>telling</u>                    | gton@astate.e                      | <u>du</u>                     |               |                               |                                             |                         |           |                      |
| P-Card returned?                                                                                                    | Not Applicable                                     |                                    |                               |               |                               |                                             |                         |           |                      |
| Travel Services/AFC:                                                                                                    | Traci Ellington, <u>telling</u>                    | gton@astate.e                      | du                            |               |                               |                                             |                         |           |                      |
| Advance amount owed:                                                                                                    | \$125                                              | \$125                              |                               |               |                               |                                             |                         |           |                      |
| Facilities Management:                                                                                                    | Traci Ellington, <u>tellington@astate.edu</u>      |                                    | <u>du</u>                     |               |                               |                                             |                         |           |                      |
| Keys not returned:                                                                                                    |                                                    |                                    |                               |               |                               |                                             |                         |           |                      |
| ID Center:                                                                                                    | Traci Ellington, <u>telling</u>                    | gton@astate.e                      | <u>du</u>                     |               |                               |                                             |                         |           |                      |
| ID access removed:                                                                                                    | West Parking Lot.                                  |                                    |                               |               |                               |                                             |                         |           |                      |
| University Accounts:                                                                                                    | Traci Ellington, <u>telling</u>                    | gton@astate.e                      | <u>du</u>                     |               |                               |                                             |                         |           |                      |
| Remaining Account Balance:                                                                                                    | \$10                                               |                                    |                               |               |                               |                                             |                         |           |                      |

*Note:* The Vice Chancellors within the divisions of Academic Affairs and Research and Student Affairs will receive email notifications regarding employee terminations.

For detailed information regarding the employee termination process, access the initiator guide online.

### **Assign a Proxy**

In some instances, supervisors may want to assign a proxy to approve employee terminations in their place.

- 1. Click on the Workflow icon in the Employee folder of the QuickLaunch Navigation list.
- 2. Click on User Identification under the User Profile menu.

| nization Workflow                        | Activity                                                                                         | Priority                                                                                                    | Created                                                                                                    |
|------------------------------------------|--------------------------------------------------------------------------------------------------|----------------------------------------------------------------------------------------------------|----------------------------------------------------------------------------------------------------|
| 10276383 Cassey L Tune 10-31-10<br>Ready | NBAJOBS                                                                                          | Normal                                                                                                    | 21-Oct-2010 08:55:58 AM 🍳                                                                                                    |
| 1 - 1 of 1 $ $ First $ $ $\phi$ Previou  | us Next ∳ Last Go to p                                                                           | age: 1 💟                                                                                                    | Show Reserved Iten                                                                                                    |
|                                          | INIZATION Workflow<br>10276383 Cassey L Tune 10-31-10<br>Ready<br>1 - 1 of 1   First   ¢ Previou | Inization Workflow Activity<br>10276383 Cassey L Tune 10-31-10 NBAJOBS<br>Ready<br>1 - 1 of 1   First   & Previous   Next & Last   Go to pr | Inization Workflow Activity Priority<br>10276383 Cassey L Tune 10-31-10 NBAJOBS Normal<br>Ready<br>1 - 1 of 1   First   & Previous   Next &   Last   Go to page: 1 |

3. Click on the Add Proxy link next to the appropriate role.

|              |                  | Logon ID:      | tellington            |              |         |                  |
|--------------|------------------|----------------|-----------------------|--------------|---------|------------------|
|              |                  | Last Name:     | Ellington             |              |         |                  |
|              |                  | First Name:    | Traci                 |              |         |                  |
|              |                  | Middle Name:   |                       |              |         |                  |
|              |                  | Email:         | tellington@astate.ed  | u            |         |                  |
|              |                  | Effective From | : 30-Jan-2007 08:38:2 | 9 AM         |         |                  |
|              |                  | Effective To:  |                       |              |         |                  |
|              |                  |                |                       |              |         |                  |
|              |                  | Notification   | 15                    |              |         |                  |
|              |                  | Launching      |                       |              |         |                  |
|              |                  | Save           | User Profile Reset    |              |         |                  |
| My Roles     |                  |                |                       |              |         |                  |
| Organization | Role Name        | Effective Fro  | om                    | Effective To | Туре    | Proxy Assignment |
| Poot         | ACULACCERAL NEEV | 12-Oct-2       | 010 03:03:34 DM       |              | Drimony | Add Deserves     |

- 4. Select the drop-down arrow to choose the person's user id.
- 5. Enter the Effective To Date (future date).
- 6. Select the Non-Confidential checkbox.
- 7. Click on Save.

| Nome o Pr              | oxy Details           |                            |
|------------------------|-----------------------|----------------------------|
| Worklist               | oxy becaus            |                            |
| Workflow Status Search |                       |                            |
| Workflow Alerts        |                       |                            |
|                        | Organization - RoleNa | me: Root - ASU_CAMPUS_INIT |
| User Profile           | User:                 | aandrews 💟                 |
| My Processes           | Effective From:       | aandrews 16 PM             |
| User Information       | Effective To:         | aleggett                   |
| Change Password        | Eliceave to.          | alloyd                     |
|                        | Confidential:         | along                      |
| Administration         | Non-Confidential:     | amassie                    |
| Business Component     |                       | anturner                   |
| Catalog                |                       | \$bballard                 |
| Enterprise Management  |                       | bcoker                     |
| Lines Management       |                       | bdavidson                  |

## **Delete a Proxy**

- 1. Select the checkbox next to the User's name in the My Proxies section.
- 2. Click on the Delete Selected Processes button.

| I | Root | ASU_STU_ACCT_INIT   | 17-Sep-2010 03:46:46 PM | Primary | Add Proxy |
|---|------|---------------------|-------------------------|---------|-----------|
|   | Root | ASU_STU_ACCT_ISSUER | 17-Sep-2010 03:47:09 PM | Primary | Add Proxy |
|   | Root | ASU_STU_ACCT_VOIDER | 17-Sep-2010 03:47:15 PM | Primary | Add Proxy |
|   | Root | ASU_TERM_OWNER      | 05-Oct-2010 01:32:12 PM | Primary | Add Proxy |
|   | Root | ASU_TRVL_COP_APPR   | 10-Sep-2010 02:36:52 PM | Primary | Add Proxy |
|   | Root | ASU_UA_COP_APPR     | 10-Sep-2010 02:37:04 PM | Primary | Add Proxy |
|   | Root | SysAdmin            | 10-Sep-2010 09:27:20 AM | Primary | Add Proxy |
| L |      |                     |                         |         |           |

| My | Proxies |                 |              |              |                     |                         |                         |
|----|---------|-----------------|--------------|--------------|---------------------|-------------------------|-------------------------|
|    | User    | Role            | Organization | Confidential | Non-Confidential    | Effective From          | Effective To            |
|    | ctune   | ASU_CAMPUS_INIT | Root         | Yes          | No                  | 21-Oct-2010 12:29:16 PM | 22-Oct-2010 12:30:30 PM |
| _  |         |                 |              |              |                     |                         |                         |
|    |         |                 |              | De           | elete Selected Prox | ies                     |                         |
|    |         |                 |              |              |                     |                         |                         |

3. Click on the OK button.

| Window | s Internet Explorer 🛛 🔀                               |
|--------|-------------------------------------------------------|
| 2      | Are you sure you want to delete the selected proxies? |
|        | OK Cancel                                             |